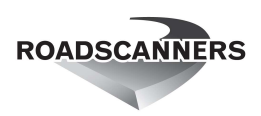

## Road Doctor® 3 Viewer installation

1. Download and run setup package, Version number will vary

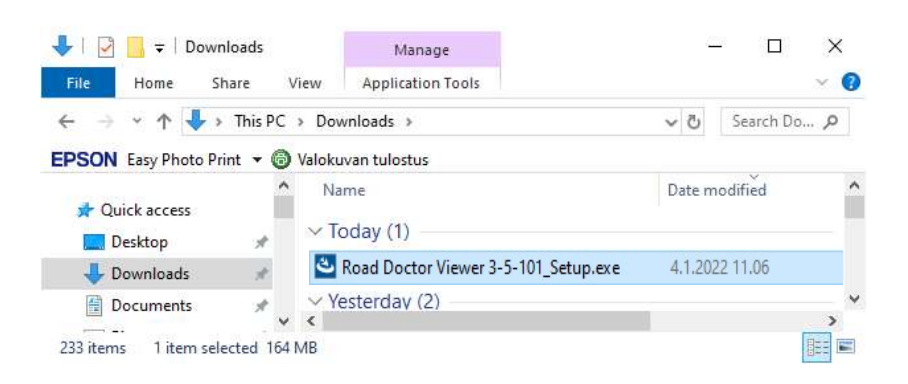

2. Wait until windows extracts installation files to your computer

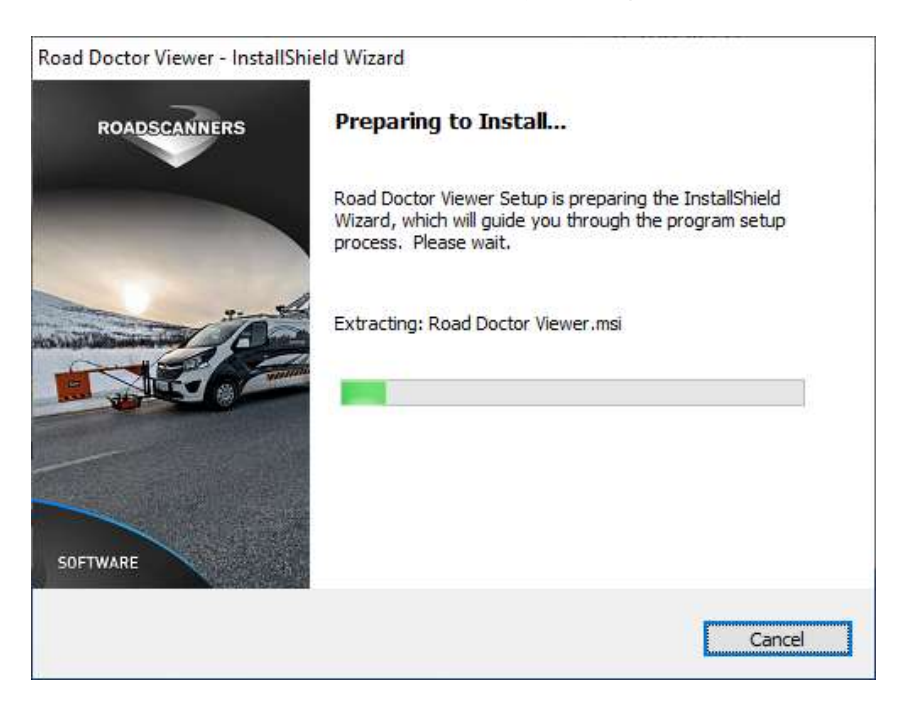

## 3. Click Next

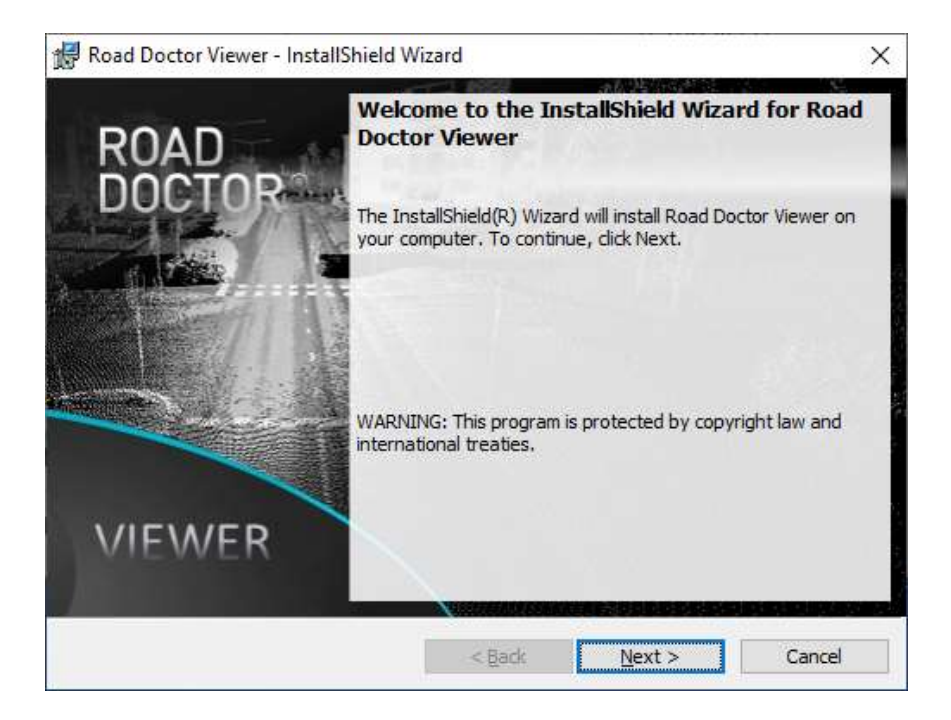

4. Read license terms. To install Road Doctor® Viewer, you need to accept terms. Click Next

| 🚽 Road Doctor Viewer - InstallShield                                                                                                    | l Wizard                                                                                             |                                                                                                    | ×                                                                           |
|----------------------------------------------------------------------------------------------------|----------------------------------------------------------------------------------------------------|----------------------------------------------------------------------------------------------------|-----------------------------------------------------------------------------|
| License Agreement                                                                                                    |                                                                                                    |                                                                                                    | DD                                                                          |
| Please read the following license agr                                                                                                    | reement carefully.                                                                                   |                                                                                                    | RL                                                                          |
| These License Terms constitute<br>legal entities on whose behalf s<br>software based on a Roadscann<br>Roadscanners Oy, a corporat<br>("ROADSCANNERS") with its princ<br>Rovaniemi, Finland. | an agreement be<br>uch individuals are<br>ers software lice<br>ion organised u<br>ipal place of busi | tween the indivio<br>e acting, using Ro<br>nse (hereinafter<br>nder the laws<br>ness at Varastotie | duals or any A<br>padscanners<br>"USER") and<br>of Finland<br>a 2, FI-96100 |
| Roadscanners Software ("SOFTW,<br>following software product of I                                                                                                    | ARE") shall mean t<br>Roadscanners, inc                                                              | the object code<br>luding online and                                                               | copy of the<br>d hard-copy 🗸                                                |
| I accept the terms in the license agree                                                                                                    | eement                                                                                               |                                                                                                    | Print                                                                       |
| I do not accept the terms in the licen                                                                                                    | nse agreement                                                                                        |                                                                                                    |                                                                             |
| nstallShield                                                                                                    |                                                                                                    |                                                                                                    |                                                                             |
|                                                                                                    |                                                                                                    |                                                                                                    |                                                                             |

5. Change Destination Folder if needed. Click Next

| 🛃 Road Do              | octor Viewer - InstallShield W                               | /izard            | h (14604)                | ×              |
|------------------------|--------------------------------------------------------------|-------------------|--------------------------|----------------|
| Destinati<br>Click Nex | i <b>on Folder</b><br>kt to install to this folder, or clic  | k Change to insta | all to a different folde | RD             |
| D                      | Install Road Doctor Viewer to<br>C:\Program Files\RD Apps\Rd | ad Doctor Viewer  | 1                        | <u>C</u> hange |
|                        |                                                              |                   |                          |                |
|                        |                                                              |                   |                          |                |
|                        |                                                              |                   |                          |                |
| InstallShield -        |                                                              |                   |                          |                |
|                        |                                                              | < <u>B</u> ack    | <u>N</u> ext >           | Cancel         |

6. Press "Install". Depending on your Windows settings, you might be asked about user rights for the setup.

| eady to Install the Program                        |                                                         |        |
|----------------------------------------------------|---------------------------------------------------------|--------|
| The wizard is ready to begin insta                 | allation.                                               | R      |
| If you want to review or change a exit the wizard. | any of your installation settings, dick Back. Click Can | cel to |
| Current Settings:                                  |                                                         |        |
| Setup Type:                                        |                                                         |        |
| Typical                                            |                                                         |        |
| Destination Folder:                                |                                                         |        |
| C:\Program Files\RD Apps\Rc                        | oad Doctor Viewer\                                      |        |
| User Information:                                  |                                                         |        |
| Name: kurssi                                       |                                                         |        |
| Company: Microsoft                                 |                                                         |        |
|                                                    |                                                         |        |
| 1                                                  |                                                         |        |

7. Wait until installation completed. The installation takes time because installation package runs an optimization routine for Road Doctor. You can monitor the process from the windows task manager (mscorsvw.exe - .NET runtime optimization service)

| 🛃 Road Do     | octor Viewer - InstallShield V                          | Vizard                 | <u></u>          |           | ×   |
|---------------|---------------------------------------------------------|------------------------|------------------|-----------|-----|
| Installin     | g Road Doctor Viewer                                    |                        |                  |           |     |
| The pro       | gram features you selected ar                           | e being installed.     |                  |           | RU  |
| P             | Please wait while the Install may take several minutes. | Shield Wizard installs | Road Doctor View | wer. This |     |
|               | Status:                                                 |                        |                  |           |     |
|               | Copying new files                                       |                        |                  |           |     |
|               |                                                         |                        |                  |           |     |
|               |                                                         |                        |                  |           |     |
|               |                                                         |                        |                  |           |     |
|               |                                                         |                        |                  |           |     |
|               |                                                         |                        |                  |           |     |
|               |                                                         |                        |                  |           |     |
| InstallShield | 2                                                       |                        |                  |           |     |
|               |                                                         | < Back                 | Next >           | Can       | cel |

8. Press Finish. If "Launch the Program" is checked, the program will start. If not, start from **Start** menu. If the Program icon is not visible, start writing the name of the program.

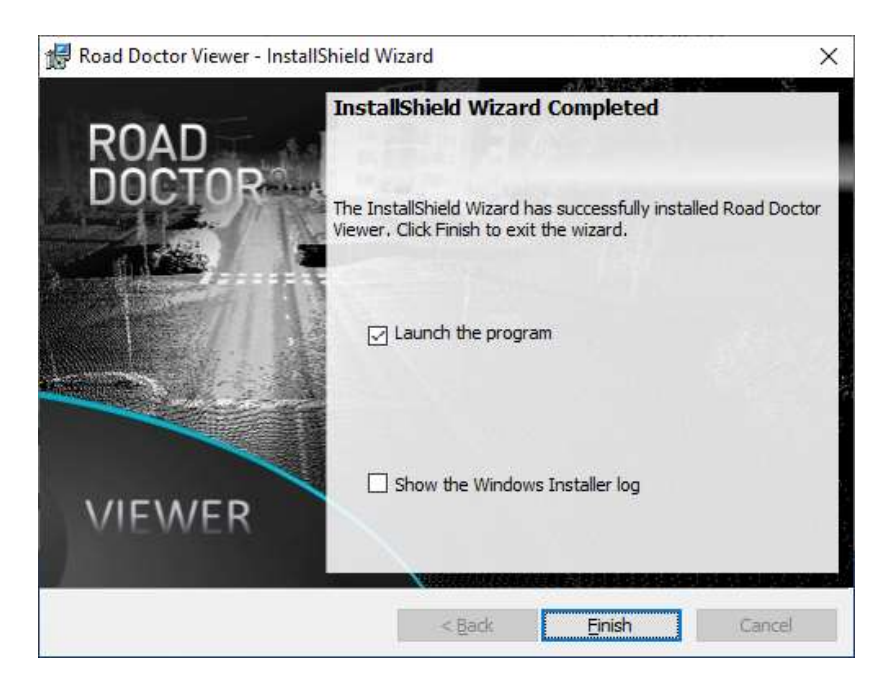

9. In other cases, start program from the Windows **Start** menu, or start by writing the name of the program in start menu, if the name is not visible in the list. At first, the project Group list will be empty, unless you are updating the program. In the example below three projects have been added to Project Group.

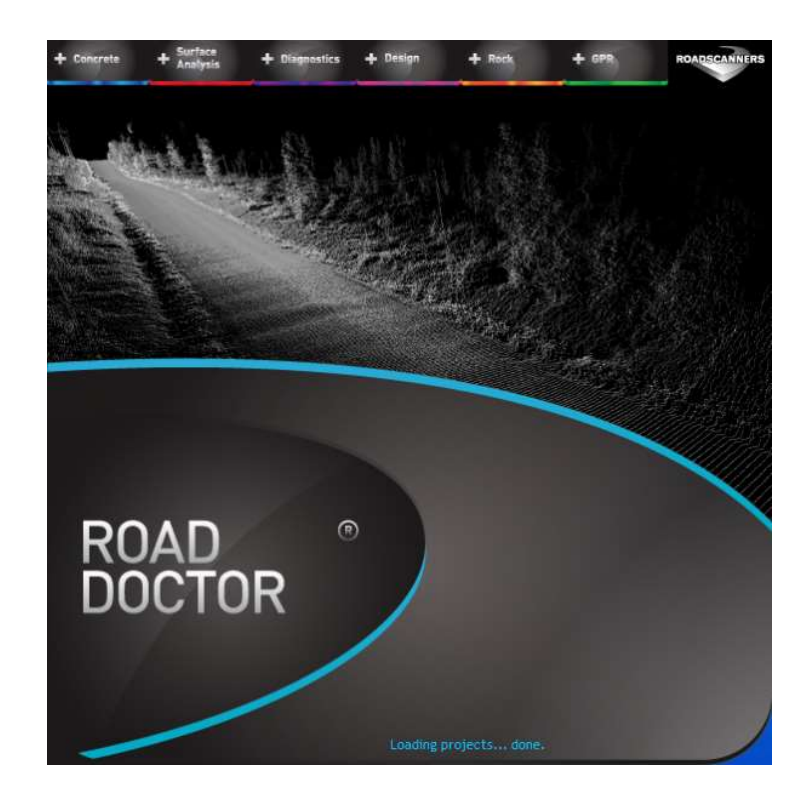

| RD   =<br>FILE = HOME                        | VIEW PROJECT GROUP TOOLS                                                                                             | ROAD DOCTOR  | VIEWER version 3.5.101(c) 2000-2021 Roadscanners |                                       | - 🗆 ×<br>& @                                                                                                    |
|----------------------------------------------|----------------------------------------------------------------------------------------------------|--------------|--------------------------------------------------|---------------------------------------|----------------------------------------------------------------------------------------------------|
| Copy 🤊 Undo<br>Paste (P Redo<br>Cut X Delete | Map Frame     ☐ Coordinates       ⓓ Video Frame     Image: Cross Section       ➡ Point Cloud     \$ Single Scan View | Refresh View |                                                  | Linked Views<br>♥ GPR Processing Mode | l Arrange View Windows ▼<br>Image: Visual Style ▼<br>Image: Provide the state of the state of the s |
| Edit                                         | Display                                                                                                    |              | Settings                                         | View                                  | Window                                                                                                    |
| Edit Refresh E) Project Project Group        | FE K [편] 《<br>pand Tree Undo Last Undock                                                                             |              |                                                  |                                       | ^                                                                                                    |
| ● ▲ SSD<br>VAR-ELY                           |                                                                                                    |              |                                                  |                                       |                                                                                                    |
| Project Name: 4                              |                                                                                                    |              |                                                  |                                       |                                                                                                    |
| Line Name:                                   |                                                                                                    |              |                                                  |                                       |                                                                                                    |
| Data Type: F                                 | roject=Road                                                                                                    |              |                                                  |                                       | ~                                                                                                    |
| Data Name:                                   | rdn 🗸                                                                                                    | ROADSCANNER  | RS BEYON<br>TH<br>SURFAC                         | CLICK TO LEARN MOR                    | E ABOUT ROADSCANNERS SOFTV                                                                                                    |